# Arm<sup>®</sup> Instruction Emulator

Version 21.0

**Developer and Reference Guide** 

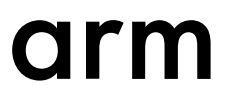

# **Arm® Instruction Emulator**

#### **Developer and Reference Guide**

Copyright © 2020, 2021 Arm Limited or its affiliates. All rights reserved.

#### **Release Information**

#### **Document History**

| Issue   | Date           | Confidentiality  | Change                                                  |
|---------|----------------|------------------|---------------------------------------------------------|
| 2010-00 | 21 August 2020 | Non-Confidential | First release for Arm Instruction Emulator version 20.1 |
| 2100-00 | 30 March 2021  | Non-Confidential | Update for Arm Instruction Emulator version 21.0        |

#### **Non-Confidential Proprietary Notice**

This document is protected by copyright and other related rights and the practice or implementation of the information contained in this document may be protected by one or more patents or pending patent applications. No part of this document may be reproduced in any form by any means without the express prior written permission of Arm. **No license, express or implied, by estoppel or otherwise to any intellectual property rights is granted by this document unless specifically stated.** 

Your access to the information in this document is conditional upon your acceptance that you will not use or permit others to use the information for the purposes of determining whether implementations infringe any third party patents.

THIS DOCUMENT IS PROVIDED "AS IS". ARM PROVIDES NO REPRESENTATIONS AND NO WARRANTIES, EXPRESS, IMPLIED OR STATUTORY, INCLUDING, WITHOUT LIMITATION, THE IMPLIED WARRANTIES OF MERCHANTABILITY, SATISFACTORY QUALITY, NON-INFRINGEMENT OR FITNESS FOR A PARTICULAR PURPOSE WITH RESPECT TO THE DOCUMENT. For the avoidance of doubt, Arm makes no representation with respect to, and has undertaken no analysis to identify or understand the scope and content of, third party patents, copyrights, trade secrets, or other rights.

This document may include technical inaccuracies or typographical errors.

TO THE EXTENT NOT PROHIBITED BY LAW, IN NO EVENT WILL ARM BE LIABLE FOR ANY DAMAGES, INCLUDING WITHOUT LIMITATION ANY DIRECT, INDIRECT, SPECIAL, INCIDENTAL, PUNITIVE, OR CONSEQUENTIAL DAMAGES, HOWEVER CAUSED AND REGARDLESS OF THE THEORY OF LIABILITY, ARISING OUT OF ANY USE OF THIS DOCUMENT, EVEN IF ARM HAS BEEN ADVISED OF THE POSSIBILITY OF SUCH DAMAGES.

This document consists solely of commercial items. You shall be responsible for ensuring that any use, duplication or disclosure of this document complies fully with any relevant export laws and regulations to assure that this document or any portion thereof is not exported, directly or indirectly, in violation of such export laws. Use of the word "partner" in reference to Arm's customers is not intended to create or refer to any partnership relationship with any other company. Arm may make changes to this document at any time and without notice.

If any of the provisions contained in these terms conflict with any of the provisions of any click through or signed written agreement covering this document with Arm, then the click through or signed written agreement prevails over and supersedes the conflicting provisions of these terms. This document may be translated into other languages for convenience, and you agree that if there is any conflict between the English version of this document and any translation, the terms of the English version of the Agreement shall prevail.

The Arm corporate logo and words marked with <sup>®</sup> or <sup>TM</sup> are registered trademarks or trademarks of Arm Limited (or its subsidiaries) in the US and/or elsewhere. All rights reserved. Other brands and names mentioned in this document may be the trademarks of their respective owners. Please follow Arm's trademark usage guidelines at *http://www.arm.com/company/policies/trademarks*.

Copyright © 2020, 2021 Arm Limited (or its affiliates). All rights reserved.

Arm Limited. Company 02557590 registered in England.

110 Fulbourn Road, Cambridge, England CB1 9NJ.

(LES-PRE-20349)

#### **Confidentiality Status**

This document is Non-Confidential. The right to use, copy and disclose this document may be subject to license restrictions in accordance with the terms of the agreement entered into by Arm and the party that Arm delivered this document to.

Unrestricted Access is an Arm internal classification.

#### **Product Status**

The information in this document is Final, that is for a developed product.

#### Web Address

developer.arm.com

#### Progressive terminology commitment

Arm values inclusive communities. Arm recognizes that we and our industry have used terms that can be offensive. Arm strives to lead the industry and create change.

We believe that this document contains no offensive terms. If you find offensive terms in this document, please contact *terms@arm.com*.

# Contents Arm<sup>®</sup> Instruction Emulator Developer and Reference Guide

|           | Pref | ace                                                                        |            |
|-----------|------|----------------------------------------------------------------------------|------------|
|           |      | About this book                                                            |            |
| Chapter 1 | Get  | started                                                                    |            |
|           | 1.1  | Install Arm <sup>®</sup> Instruction Emulator                              | 1-12       |
|           | 1.2  | Get started with Arm <sup>®</sup> Instruction Emulator                     | 1-14       |
|           | 1.3  | Troubleshoot: Use -s                                                       | 1-17       |
| Chapter 2 | Tuto | prials                                                                     |            |
|           | 2.1  | Analyze Scalable Vector Extension (SVE) applications with Arm® Instruction | Emulator . |
|           |      |                                                                            | 2-19       |
|           | 2.2  | Build an emulation-aware instrumentation client                            | 2-29       |
|           | 2.3  | Building custom analysis instrumentation                                   | 2-35       |
|           | 2.4  | About instrumentation clients                                              | 2-41       |
|           | 2.5  | View the drrun command                                                     | 2-44       |
| Chapter 3 | Refe | erence                                                                     |            |
|           | 3.1  | armie command reference                                                    | 3-47       |
|           | 3.2  | Emulation Functions Reference                                              | 3-49       |
| Chapter 4 | Furt | her resources                                                              |            |
|           | 4.1  | Arm <sup>®</sup> Instruction Emulator resources                            | 4-52       |
|           |      |                                                                            |            |

| 4.2 | Scalable Vector Extension | (SVE) resources |  |
|-----|---------------------------|-----------------|--|

# List of Figures Arm<sup>®</sup> Instruction Emulator Developer and Reference Guide

| Figure 2-1 | Plot of SVE Instructions                                  | 2-23 |
|------------|-----------------------------------------------------------|------|
| Figure 2-2 | Diagram showing the key functions in opcodes_emulated.cpp | 2-42 |

# List of Tables Arm<sup>®</sup> Instruction Emulator Developer and Reference Guide

| Table 3-1 | armie command options            | 3-47 |
|-----------|----------------------------------|------|
| Table 3-2 | data fields for emulated_instr_t | 3-50 |

# Preface

This preface introduces the Arm<sup>®</sup> Instruction Emulator Developer and Reference Guide.

It contains the following:

• *About this book* on page 9.

# About this book

This guide helps you use Arm Instruction Emulator (ArmIE). Arm Instruction Emulator runs on AArch64 platforms and is a software tool that emulates Scalable Vector Extension (SVE) instructions. Arm Instruction Emulator allows you to run your compiled SVE application binaries on hardware that is not SVE-enabled.

#### Using this book

This book is organized into the following chapters:

#### Chapter 1 Get started

This chapter describes how to install and get started with Arm Instruction Emulator.

#### **Chapter 2 Tutorials**

Learn how to build instrumentation clients and custom analysis instrumentation for Arm Instruction Emulator, and how to use Arm Instruction Emulator to analyze your Scalable Vector Extension (SVE) applications.

#### **Chapter 3 Reference**

This chapter contains reference information for armie command and the emulation functions included with Arm Instruction Emulator.

#### **Chapter 4 Further resources**

Lists the additional resources available which you can to use to learn more about Arm Instruction Emulator or the Scalable Vector Extension (SVE).

# Glossary

The Arm<sup>®</sup> Glossary is a list of terms used in Arm documentation, together with definitions for those terms. The Arm Glossary does not contain terms that are industry standard unless the Arm meaning differs from the generally accepted meaning.

See the Arm<sup>®</sup> Glossary for more information.

# **Typographic conventions**

#### italic

Introduces special terminology, denotes cross-references, and citations.

# bold

Highlights interface elements, such as menu names. Denotes signal names. Also used for terms in descriptive lists, where appropriate.

#### monospace

Denotes text that you can enter at the keyboard, such as commands, file and program names, and source code.

#### <u>mono</u>space

Denotes a permitted abbreviation for a command or option. You can enter the underlined text instead of the full command or option name.

# monospace italic

Denotes arguments to monospace text where the argument is to be replaced by a specific value.

#### monospace bold

Denotes language keywords when used outside example code.

#### <and>

Encloses replaceable terms for assembler syntax where they appear in code or code fragments. For example:

MRC p15, 0, <Rd>, <CRn>, <CRm>, <Opcode\_2>

#### SMALL CAPITALS

Used in body text for a few terms that have specific technical meanings, that are defined in the *Arm*<sup>®</sup> *Glossary*. For example, IMPLEMENTATION DEFINED, IMPLEMENTATION SPECIFIC, UNKNOWN, and UNPREDICTABLE.

#### Feedback

#### Feedback on this product

If you have any comments or suggestions about this product, contact your supplier and give:

- The product name.
- The product revision or version.
- An explanation with as much information as you can provide. Include symptoms and diagnostic procedures if appropriate.

#### Feedback on content

If you have comments on content then send an e-mail to errata@arm.com. Give:

- The title Arm Instruction Emulator Developer and Reference Guide.
- The number 102190\_2100\_00\_en.
- If applicable, the page number(s) to which your comments refer.
- A concise explanation of your comments.

Arm also welcomes general suggestions for additions and improvements.

#### ——— Note —

Arm tests the PDF only in Adobe Acrobat and Acrobat Reader, and cannot guarantee the quality of the represented document when used with any other PDF reader.

#### Other information

- Arm<sup>®</sup> Developer.
- Arm<sup>®</sup> Documentation.
- Technical Support.
- Arm<sup>®</sup> Glossary.

# Chapter 1 Get started

This chapter describes how to install and get started with Arm Instruction Emulator.

Arm Instruction Emulator (armie) is an emulator that runs on any Armv8-A-based AArch64 platform and emulates Scalable Vector Extension (SVE) instructions. Arm Instruction Emulator lets you develop SVE code without needing access to SVE-enabled hardware.

It contains the following sections:

- 1.1 Install Arm<sup>®</sup> Instruction Emulator on page 1-12.
- 1.2 Get started with Arm<sup>®</sup> Instruction Emulator on page 1-14.
- 1.3 Troubleshoot: Use -s on page 1-17.

# 1.1 Install Arm<sup>®</sup> Instruction Emulator

Follow these steps to download and install Arm Instruction Emulator.

# Prerequisites

Ensure that either *Environment Modules* or the *Lmod Environment Modules system* are installed on your machine. Some information on how to install *Environment Modules* is available in the *Arm Allinea Studion environment configuration documentation*.

# Procedure

- 1. Download the appropriate Arm Instruction Emulator package for your Linux host platform. To download Arm Instruction Emulator, see the *Arm Instruction Emulator downloads page* on the Arm Developer website.
- 2. Extract the downloaded package:

tar -xvzf <package\_name>.tar.gz

replacing <package\_name> with the full name of the downloaded package.

3. To see the extracted files, change to the extracted package directory:

cd <package\_name>

4. Run the installation script as a privileged user:

```
sudo ./arm-instruction-emulator-21.0*_aarch64-linux-rpm.sh <option> <option>
```

where <option> are options supported by the installation script. Supported options include:

#### -a, --accept

Automatically accept the EULA (the EULA still displays).

# -i, --install-to <location>

Install to the given directory.

Use this option if you do not have sudo rights to install to /opt/arm or another central location.

# -f, --force

Force an install attempt to a non empty directory.

-h, --help

Display this table in the form of a help message in the terminal.

If no options are supplied, and you run a default installation, the packages are unpacked to /opt/arm/<package\_name>. If you use the -i (or --install-to) option to specify a custom install location, such as <install-dir>:

./<package\_name>.sh --install-to <install\_dir>

The package will be installed to the <install\_dir> that you pass to -i (or --install-to).

– Note -

If you use the --install-to option, you need to manually make the installation and module files available to other users, if they require them.

5. Unless you have included the -a (or --accept) option, the installer displays the EULA and prompts you to agree to the terms. To agree, type 'yes' at the prompt. For more information about the release contents, see the release notes, located in the <install-dir>/<package\_name> directory.

Arm Instruction Emulator is installed on your system.

# **Next Steps**

- Configure your Linux environment:
  - 1. To see which environment modules are available on your system, run:

module avail

2. If you do not see the Arm Instruction Emulator environment module, configure the MODULEPATH environment variable to include the Arm Instruction Emulator installation directory:

export MODULEPATH=\$MODULEPATH:<install-dir>/modulefiles/

Re-check which which environment modules are now available on your system:

module avail

3. Load the appropriate Arm Instruction Emulator module for the processors in your system, and for the compiler you are using:

```
module load armie<major-version>/<package-version>
```

where <package-version> is <major-version>.<minor-version>{.<patch-version>}.

For example:

module load armie21/21.0

Tip: Add the module load command to your .profile to run it automatically every time you log in.

4. Check your environment by examining the PATH variable. It should contain the appropriate Arm Instruction Emulator bin directory from <install-dir>/:

echo \$PATH /opt/arm/arm-instruction-emulator-21.0\_Generic-AArch64\_RHEL-8\_aarch64linux/bin64:...

- To learn how to use Arm Instruction Emulator, refer to *Get started with Arm<sup>®</sup> Instruction Emulator* on page 1-14.
- For information about environment variables used by the Arm-provided suite of server and High Performance Computing (HPC) tools, see the *Environment variables* reference topic.
- To uninstall Arm Instruction Emulator, run the uninstall.sh script located in <install-dir>/arminstruction-emulator-<version>\_<microarch>\_<OS>-<OS\_Version>\_aarch64-linux/ uninstall.sh

# 1.2 Get started with Arm<sup>®</sup> Instruction Emulator

This tutorial uses a couple of simple examples to demonstrate how to compile Scalable Vector Extension (SVE) code and run the resulting binary with Arm Instruction Emulator.

# Before you begin

• This task uses Arm Compiler for Linux (part of Arm Allinea Studio) as the compiler. Alternatively, you can use GCC for the compilation steps.

If you want to use Arm Compiler for Linux, *download* and *install* Arm Compiler for Linux for your platform.

Load the Arm Instruction Emulator module for your platform:

module load armie<major-version>/<package-version>

where <package-version> is <major-version>.<minor-version>{.<package-version>}.

For example:

module load armie21/21.0

To check that your environment is now configured to run Arm Instruction Emulator, examine the PATH variable and confirm that it contains the appropriate Arm Instruction Emulator bin directory from your installation location <install-dir>:

```
echo $PATH /<install-dir>/arm-instruction-emulator-21.0_Generic-AArch64_RHEL-8_aarch64-
linux/bin:...
```

# Procedure

- 1. Compile your source code and generate an executable binary.
- 2. Run the binary with Arm Instruction Emulator. Either:
  - a. Invoke Arm Instruction Emulator and specify the vector length to use:

```
armie -msve-vector-bits=<length> ./<binary>
```

b. Invoke Arm Instruction Emulator with an instrumentation (-i) or emulation (-e) client, and specify the vector length to use:

```
armie -msve-vector-bits=<arg> -e <emulation_client> -i <instrumentation_client> -- ./
<binary>
```

Instrumentation and emulation clients enable you to extract data on the execution of your binary.

# Example: Compile and run a 'Hello World' application

In this example you will write a simple 'Hello World' application in C, compile it with Arm Compiler for Linux, and then run it using Arm Instruction Emulator. The example does not contain SVE code.

1. Load the Arm Compiler for Linux module for your platform:

module load arm<major-version>/<package-version>

where <package-version> is <major-version>.<minor-version>{.<patch-version>}.

For example:

module load arm21/21.0

2. Create a simple 'Hello World' C application and save it as a file named hello.c.

```
/* Hello World */
#include <stdio.h>
int main()
{
    printf("Hello World\n");
    return 0;
}
```

3. To generate an executable binary, compile your application with Arm C/C++ Compiler.

armclang -O3 -march=armv8-a+sve -o hello hello.c

The -O3 option ensures the highest optimization level with auto-vectorization is enabled. The -march=armv8-a+sve option targets hardware with the Armv8-A architecture, and generates SVE instructions in the executable binary.

\_\_\_\_\_ Note \_\_\_\_\_

In this example, no SVE code is used. However, it is good practice to enable the highest level of autovectorization and target an SVE-enabled architecture when compiling any code to be run using Arm Instruction Emulator.

4. Run the generated binary hello using Arm Instruction Emulator:

armie -msve-vector-bits=256 ./hello

Which returns:

Hello World

For this simple 'Hello World' example, Arm Instruction Emulator runs the code on an emulated SVEenabled architecture without using SVE instructions.

To use Arm Instruction Emulator to its full potential, that is, to emulate SVE instructions, we must look at a more complex application. An example of an application containing SVE code is available in the next section of this tutorial.

#### Example: Compile, vectorize, and run an application with SVE code

This example compiles and vectorizes some C code that targets an SVE-enabled Armv8-A architecture, then uses Arm Instruction Emulator to run the SVE binary.

1. Load the Arm Compiler for Linux module for your platform:

module load arm<major-version>/<package-version>

where <package-version> is <major-version>.<minor-version>{.<patch-version>}.

For example:

module load arm21/21.0

2. Create a file called example.c, containing the following code:

```
// example.c
#include <stdio.h>
#include <stdlib.h>
#define ARRAYSIZE 1024
int a[ARRAYSIZE];
int b[ARRAYSIZE]
int c[ARRAYSIZE]
void subtract arrays(int *restrict a, int *restrict b, int *restrict c)
for (int i = 0; i < ARRAYSIZE; i++)</pre>
ł
    a[i] = b[i] - c[i];
}
int main() {
for (int i = 0; i < ARRAYSIZE; i++)</pre>
  // Generate a random number between 200 and 300
b[i] = (rand() % 100) + 200;
// Generate a random number between 0 and 100
c[i] = rand() % 100;
3
subtract_arrays(a, b, c);
```

```
for (int i = 0; i < ARRAYSIZE; i++)
{
    printf("%d \t%d \t%d \t%d\n", i, a[i], b[i], c[i]);
}
</pre>
```

This C code subtracts corresponding elements in two arrays, and writes the result to a third array. The three arrays are declared using the restrict keyword, which indicates to the compiler that they do not overlap in memory.

3. Compile the C code with Arm C/C++ Compiler:

armclang -O3 -march=armv8-a+sve -o example example.c

4. Run the binary with Arm Instruction Emulator:

```
armie -msve-vector-bits=256 ./example
```

The application returns:

b[i] i a[i] c[i] \_\_\_\_ ----86 0 197 283 1 2 262 277 15 258 293 35 \ 165 69 1021 234 1022 232 295 63 1023 204 235 31

The SVE architecture extension specifies an IMPLEMENTATION DEFINED vector length. The -msvevector-bits option lets you specify the vector length for Arm Instruction Emulator to use. The vector length must be a multiple of 128 bits, with a maximum of 2048 bits. To list all valid vector lengths, use the -mlist-vector-lengths option :

```
armie -mlist-vector-lengths
```

Which returns:

128 256 384 512 640 768 896 1024 1152 1280 1408 1536 1664 1792 1920 2048

# **Next Steps**

To learn how to analyze your application using the emulation and instrumentation clients available for Arm Instruction Emulator, see *Analyze Scalable Vector Extension (SVE) applications with Arm*<sup>®</sup> *Instruction Emulator* on page 2-19.

#### **Related concepts**

1.3 Troubleshoot: Use -s on page 1-17
Related references
3.1 armie command reference on page 3-47
Related information
Learn more about Arm Instruction Emulator
DynamoRIO dynamic binary instrumentation tool platform
DynamoRIO API
DynamoRIO API Usage Tutorial
Porting and Optimizing HPC Applications for Arm SVE guide

# 1.3 Troubleshoot: Use -s

Describes how you can use the -s option to better understand what the emulation commands and files Arm Instruction Emulator uses, and what to send to Arm Support if you require further assistance.

#### The -s and --show-drrun-cmd options

To show how Arm Instruction Emulator used DynamoRIO's drrun command to emulate and instrument an SVE binary, invoke the -s (or --show-drrun-cmd) option.

For example, in the following command line, libsve\_512.so is the SVE emulation client and libinscount\_emulated.so is the instrumentation client:

```
armie -s -msve-vector-bits=512 -i libinscount_emulated.so -- ./example_sve
```

Which returns:

```
/path/to/armie/bin64/drrun -client /path/to/armie/lib64/release/libsve_512.so 0 "" -client /
path/to/armie/samples/bin64/libinscount_emulated.so 1 "" -max_bb_instrs 32 -max_trace_bbs 4
-- ./example_sve
Client inscount is running
. . .
```

The -s option allows you to understand how Arm Instruction Emulator uses DynamoRIO, and can be used to pass parameters and debug options to DynamoRIO's drrun command. For example, the inscount client has an -only\_from\_app option which only counts the application instructions and ignores libraries. Passing the -only\_from\_app option using the drrun command:

```
/path/to/install/bin64/drrun -client /path/to/install/lib64/release/libsve_512.so 0 "" -
client /path/to/install/samples/bin64/libinscount_emulated.so 1 "-only_from_app" -
max_bb_instrs 32 -max_trace_bbs 4 -- ./example_sve
```

returns:

```
Client inscount is running
955 instructions executed of which 709 were SVE instructions
```

which shows that the application used 955 non-SVE instructions, compared to 118497 when also counting library instructions.

The preferred method to pass command line arguments to instrumentation clients is to use the -a or -- arg-iclient option. For more information, see *armie command reference* on page 3-47. The preceding method, which uses the drrun command, is useful in cases where both the command line arguments to instrumentation clients are required, as well as the parameters and debug options to DynamoRIO's drrun command.

# **Contact Arm Support**

In the event of a program crash, the operating system kernel creates a core dump file. The location and name of this core dump file depends on your system's core dump configuration. If your configuration specifies that core dump filenames include the name of the crashed binary, note that this is the name of the executable being emulated rather than the Arm Instruction Emulator binary name (armie).

Core dump files should be sent to Arm support along with the output of armie --version. However, if you have confidentiality concerns regarding sensitive data in the core dump file, do not send the core dump to Arm. However, without a core dump file, the Arm Support team might not be able to investigate your issue.

To request technical support, Contact Arm Support.

# Chapter 2 Tutorials

Learn how to build instrumentation clients and custom analysis instrumentation for Arm Instruction Emulator, and how to use Arm Instruction Emulator to analyze your Scalable Vector Extension (SVE) applications.

It contains the following sections:

- 2.1 Analyze Scalable Vector Extension (SVE) applications with Arm<sup>®</sup> Instruction Emulator on page 2-19.
- 2.2 Build an emulation-aware instrumentation client on page 2-29.
- 2.3 Building custom analysis instrumentation on page 2-35.
- 2.4 About instrumentation clients on page 2-41.
- 2.5 View the drrun command on page 2-44.

# 2.1 Analyze Scalable Vector Extension (SVE) applications with Arm<sup>®</sup> Instruction Emulator

Describes how to use the instrumentation and emulation clients and run your applications with Arm Instruction Emulator.

You can use Arm Instruction Emulator without any instrumentation or emulation clients, as described in *Get started with Arm® Instruction Emulator* on page 1-14, to verify that the code you have developed can run on SVE hardware. However, if you are developing high-performance applications and want to gain insights into their execution behavior, runtime analysis is required . Runtime analysis enables you to identify heavily-used loops and instruction sequences, so that improvements can be made to execution speed and memory access.

To emulate and instrument SVE binaries on AArch64 hardware, Arm Instruction Emulator uses *DynamoRIO*. DynamoRIO is a publicly available Dynamic Binary Instrumentation (DBI) tool platform which supports x86 and Arm binaries. DynamoRIO provides an *API* which enables you to write your own binary-level runtime instrumentation and supply some example instrumentation. Each Arm Instruction Emulator release integrates a stable version of DynamoRIO.

Arm Instruction Emulator also provides a set of instrumentation clients which can be used to analyze SVE binaries at runtime. In this context, 'instrumentation client' refers to how Arm Instruction Emulator uses DynamoRIO to work as an analysis tool and an emulator.

Before looking at an example of an instrumentation client for emulated binaries using Arm Instruction Emulator, Arm recommends that you understand the basic principles of instrumenting binaries using the DynamoRIO API. For more information, see the *DynamoRIO API usage tutorial*.

For example, one Arm Instruction Emulator instrumentation feature is called Regions-of-Interest (RoI). Sometimes, when analyzing large, complex, and long running applications, it is necessary to limit the amount of runtime data collected (such as memory traces, instruction, and opcode counts) to specific parts of code. You can use the RoI feature to collect runtime data for regions of the code that are marked with RoI markers. Before you can add RoI markers and build the application, you must have access to the source code under analysis. To mark a RoI, use start and stop macros in the source. These RoI markers are described in an example below.

\_\_\_\_\_ Note \_\_\_\_

- Note

There are restrictions to the use of RoI markers in source code. RoIs must not be nested and they must not overlap. Violating these restrictions will result in undefined behavior.

To emulate and analyze an SVE binary, invoke Arm Instruction Emulator with an instrumentation client and the SVE binary. The client is a shared object file which uses the DynamoRIO API to capture and process wanted runtime events.

# Before you begin

• Ensure you have loaded the Arm Instruction Emulator environment module for your platform:

module load armie<major-version>/<package-version>

where <package-version> is <major-version>.<minor-version>{.<patch-version>}. Ensure you have already compiled your application binary.

# Procedure

1. Invoke Arm Instruction Emulator with an instrumentation (-i <instrumentation\_client>) or emulation (-e <emulation\_client>) client and the binary, use:

```
armie -msve-vector-bits=<arg> -e <emulation_client> -i <instrumentation_client> -- ./
<binary>
```

2. Analyze the results provided by the clients.

# Example: Analyze an application with SVE code

The following example demonstrates how to count native AArch64 as well as emulated SVE instructions.

event\_bb\_analysis() is the function which counts instructions in the sample client :file::<install-dir>/
arm-instruction-emulator/samples/inscount\_emulated.cpp.

```
/* Count instructions */
bb_counts.native_instrs = bb_counts.emulated_instrs = 0;
bool is_emulation = false;
for (instr = instrlist_first(bb); instr != NULL; instr = next_instr) {
    next_instr = instr_get_next(instr);
    if (drmgr_is_emulation_start(instr)) {
                                                                    ←[1]
         bb counts.emulated instrs++;
         is emulation = true;
            Data about the emulated instruction can be extracted from the
          * start label using drmgr_get_emulated_instr_data().
          *
         emulated instr t emulated;
         drmgr_get_emulated_instr_data(instr, &emulated);
dr_printf("SVE: %p\t", emulated.pc);
                                                                     ←[2]
         int *sveinstr;
         sveinstr = ((int *)instr_get_raw_bits(emulated.instr));
dr_printf("0x%08x\n", *sveinstr);
         continue:
    if (drmgr_is_emulation_end(instr)) {
                                                                     ←[3]
         is emulation = false;
         continue;
    if (is emulation)
    continue;
if (!instr_is_app(instr))
         continue;
    bb_counts.native_instrs++;
}
 /* Insert clean call */
 dr_insert_clean_call(drcontext, bb, instrlist_first_app(bb),
                         (void *)inscount, false /* save fptate */, 2,
OPND_CREATE_INT64(bb_counts.native_instrs),
                         OPND CREATE INT64(bb counts.emulated instrs))
```

The count instructions example function is inserted at the end of each basic-block, at transformation time, and iterates over each instruction in a basic-block, at execution time.

The difference between *transformation* and *execution* is described in the **Code Transformation and code Execution** section of *About instrumentation clients* on page 2-41.

In the count instructions example function:

- Note

• bb\_counts.native\_instrs and bb\_counts.emulated\_instrs, increment depending on if the instruction is emulated or not.

The count instructions example function distinguishes between emulated and native instructions using the drmgr\_is\_emulation\_start() ([1]) and drmgr\_is\_emulation\_end() ([3]) functions of DynamoRIO.

• Where an instruction is the start of a sequence of instructions that emulate an SVE instruction, drmgr\_is\_emulation\_start() returns true.

The drmgr\_is\_emulation\_start() instruction also contains data about the instruction being emulated. The instruction data can be extracted using drmgr\_get\_emulated\_instr\_data() ([2]).

• Where an instruction is the last instruction of a sequence of instructions that emulate an SVE instruction, drmgr\_is\_emulation\_end() returns true.

----- Note ------

The reference documentation for these functions is not yet available on the DynamoRIO web site. For a full description of these functions, see *Emulation Functions Reference* on page 3-49.

To extract useful information about the instruction being emulated, you can use the drmgr\_get\_emulated\_instr\_data() function, the PC address, and the instruction encoding.

1. Run Arm Instruction Emulator with the libinscount\_emulated.so instrumentation client on your example code:

armie -msve-vector-bits=512 -i libinscount\_emulated.so -- ./example\_sve

Which returns:

| Clier | ıt | ins | cou | nt  | is  | ru  | nni | ng    |      |     |    |
|-------|----|-----|-----|-----|-----|-----|-----|-------|------|-----|----|
| SVE:  | 0x | 000 | 000 | 900 | 040 | 905 | 3c  | 0x04a | a0e3 | Bef |    |
| SVE:  | 0x | 000 | 000 | 000 | 040 | 905 | 54  | 0x04a | a140 | 01  |    |
| SVE:  | 0x | 000 | 000 | 000 | 040 | 905 | 5c  | 0x25a | aa1f | e0  |    |
| SVE:  | 0x | 000 | 000 | 000 | 040 | 905 | 60  | 0x05a | a039 | 9e0 |    |
| SVE:  | 0x | 000 | 000 | 900 | 040 | 905 | 70  | 0xe54 | 4941 | .01 |    |
| SVE:  | 0x | 000 | 000 | 000 | 040 | 905 | 74  | 0x04l | 00e3 | le9 |    |
| SVE:  | 0x | 000 | 000 | 900 | 040 | 905 | 78  | 0x04a | a000 | 921 |    |
| SVE:  | 0x | 000 | 000 | 000 | 040 | 905 | 7c  | 0x25a | aald | 120 |    |
| SVE:  | 0x | 000 | 000 | 900 | 040 | 905 | 70  | 0xe54 | 4941 | .01 |    |
| SVE:  | 0x | 000 | 000 | 900 | 040 | 905 | 74  | 0x04l | 00e3 | le9 |    |
| SVE:  | 0x | 000 | 000 | 000 | 040 | 905 | 78  | 0x04a | a000 | 921 |    |
| SVE:  | 0x | 000 | 000 | 900 | 040 | 905 | 7c  | 0x25a | aald | 120 |    |
| SVE:  | 0x | 000 | 000 | 900 | 040 | 905 | a8  | 0x25a | ac1f | e0  |    |
| SVE:  | 0x | 000 | 000 | 000 | 040 | 905 | b4  | 0xa54 | 4941 | .00 |    |
| SVE:  | 0x | 000 | 000 | 900 | 040 | 905 | b8  | 0xa54 | 4941 | .a1 |    |
| SVE:  | 0x | 000 | 000 | 900 | 040 | 905 | bc  | 0x85  | 5041 | .40 |    |
| SVE:  | 0x | 000 | 000 | 000 | 040 | 905 | c0  | 0x04a | a100 | 900 |    |
| SVE:  | 0x | 000 | 000 | 000 | 040 | 905 | c4  | 0xe54 | 4941 | .60 |    |
| SVE:  | 0x | 000 | 000 | 900 | 040 | 905 | c8  | 0x04l | 00e3 | le9 |    |
| SVE:  | 0x | 000 | 000 | 900 | 040 | 905 | сс  | 0x25a | ac1d | 120 |    |
| SVE:  | 0x | 000 | 000 | 900 | 040 | 905 | b4  | 0xa54 | 4941 | .00 |    |
| SVE:  | 0x | 000 | 000 | 900 | 040 | 905 | b8  | 0xa54 | 4941 | .a1 |    |
| SVE:  | 0x | 000 | 000 | 900 | 040 | 905 | bc  | 0x85  | 5041 | .40 |    |
| SVE:  | 0x | 000 | 000 | 900 | 040 | 905 | c0  | 0x04a | a100 | 900 |    |
| SVE:  | 0x | 000 | 000 | 900 | 040 | 905 | c4  | 0xe54 | 4941 | .60 |    |
| SVE:  | 0x | 000 | 000 | 900 | 040 | 905 | c8  | 0x041 | 00e3 | le9 |    |
| SVE:  | 0x | 000 | 000 | 900 | 046 | 905 | сс  | 0x25a | ac1d | 120 |    |
| 12082 | .7 | ins | tru | cti | ons | s e | xec | uted  | of   | whi | ch |

 To convert the encodings output by dr\_printf("0x%08x\n", \*sveinstr) to instruction mnemonics, use the example helper script /<install-dir>/arm-instruction-emulator/bin64/ enc2instr.py. enc2instr.py shows the use of the enc2instr() function and can be copied and modified for your own output transformations.

709 were emulated instructions

# Example: Analyze the effect of the vector length on the number of AArch64 and emulated SVE instructions

This example uses the same instrumentation client that was used in the preceding example, libinscount\_emulated.so. However, in this example we show how you can use libinscount\_emulated.so to investigate the effect that vector length has on the number of SVE instructions. For example, to minimize them and help reduce time spent in execution.

1. Invoke Arm Instruction Emulator with an instrumentation client named libinscount\_emulated.so and run the example binary:

```
armie -msve-vector-bits=128 -i libinscount_emulated.so -- ./example_sve
```

Which returns:

Client inscount is running

SVE: 0x00000000004006c8 0x25a91fe0

| SVE: | 0x0000000 | 0004006d0 | 0xa54842a0   |
|------|-----------|-----------|--------------|
| SVE: | 0x0000000 | 0004006d4 | 0xa54842c1   |
| SVE: | 0x0000000 | 0004006d8 | 0x04a10400   |
| SVE: | 0x0000000 | 0004006dc | 0xe54842e0   |
| SVE: | 0x0000000 | 0004006e0 | 0x04b0e3e8   |
| SVE: | 0x0000000 | 0004006e4 | 0x25a91d00   |
| SVE: | 0x0000000 | 0004006d0 | 0xa54842a0   |
| SVE: | 0x0000000 | 0004006d4 | 0xa54842c1   |
| SVE: | 0x0000000 | 0004006d8 | 0x04a10400   |
| SVE: | 0x0000000 | 0004006dc | 0xe54842e0   |
| SVE: | 0x0000000 | 0004006e0 | 0x04b0e3e8   |
| SVE: | 0x0000000 | 0004006e4 | 0x25a91d00   |
| 5.2. |           |           | 0/12000 2000 |
| i    | a[i]      | b[i]      | c[i]         |
|      |           |           |              |
| 0    | 197       | 283       | 86           |
| 1    | 262       | 277       | 15           |
| 2    | 258       | 293       | 35           |
| 3    | 194       | 286       | 92           |
|      | •         |           |              |
| 1019 | 243       | 290       | 47           |
| 1020 | 185       | 261       | 76           |
| 1021 | 165       | 234       | 69           |
| 1022 | 232       | 295       | 63           |
| 1023 | 204       | 235       | 31           |
|      |           |           |              |

2134094 instructions executed of which 1537 were emulated instructions

Notice the difference in output from the preceding example shown in *Get started with Arm*<sup>®</sup> *Instruction Emulator* on page 1-14 (see section **Compile, vectorize, and run an application with SVE code**) which did not use -i libinscount\_emulated.so. The additional information is what the instrumentation client, libinscount\_emulated.so, outputs as part of its analysis of the example binary as it runs:

Client inscount is running SVE: 0x00000000004006c8 0x25a91fe0

...

2134094 instructions executed of which 1537 were emulated instructions

2. Run the example binary with each vector length and tabulate the results:

| Vector Length    | 128  | 256 | 384 | 512 | 640 | 768 | 896 | 1024 | 1152 | 1280 | 1408 | 1536 | 1664 | 1792 | 1920 | 2048 |
|------------------|------|-----|-----|-----|-----|-----|-----|------|------|------|------|------|------|------|------|------|
| SVE Instructions | 1537 | 769 | 517 | 385 | 313 | 259 | 223 | 193  | 175  | 157  | 145  | 133  | 121  | 115  | 109  | 97   |

3. Plot the results on a line graph:

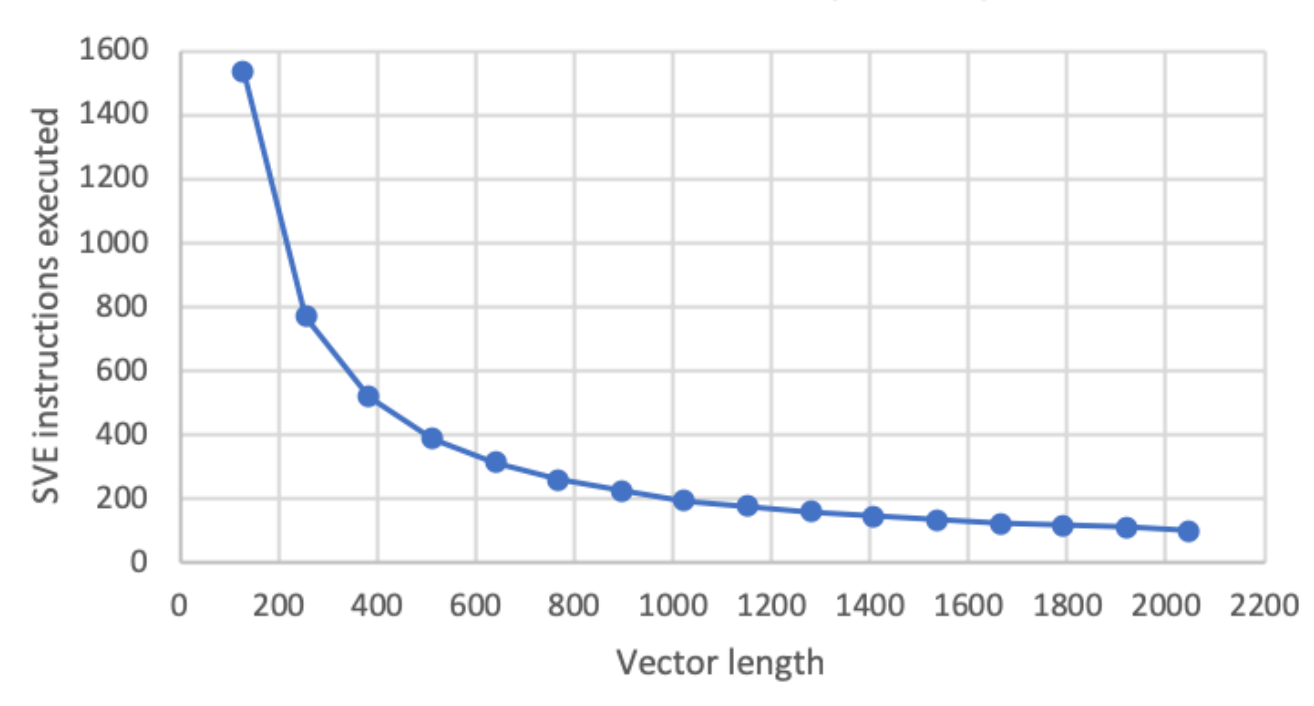

# SVE instructions executed by example.c

# Figure 2-1 Plot of SVE Instructions

The graph shows us that the largest reduction in SVE instructions executed occurs between 128 and about 512 bits. This type of analysis of the runtime behavior of an application can be used with other types of analysis. For example, to study the impact of vector length on performance.

# Example: Analyze Regions-of-Interest (Rol)

To avoid large trace files and focus on trace behavior of specific sections of code, you can insert start and stop trace macros into the source code being analyzed:

```
#define __START_TRACE() {asm volatile (".inst 0x2520e020");}
#define __STOP_TRACE() {asm volatile (".inst 0x2520e040");}
```

These start and stop macros instruct Arm Instruction Emulator to start and stop collecting trace data, which allows you to focus your analysis on specific areas of code, instead of analyzing the entire application. Focussing on specific sections of code makes the analysis of large long-running applications much easier and less time-consuming.

The code in this example illustrates the use of the libinscount\_emulated.so client, an instrumentation client that allows you to limit the amount of runtime data collected to specific parts of code. Limiting the amount of runtime data is particularly useful when analyzing large, complex, or long-running applications.

The application used in this example, loops, contains two loops. This example uses the RoI feature to limit instruction counting to a single loop. First, the first loop is investigated, then the second is investigated and compared. The initial source code for loops is:

```
#define N 42
int a[N], b[N], c[N];
int main(void) {
    a[0] = 0;
    b[0] = 1;
    c[0] = a[0] + b[0];
for(int i=0; i<N; ++1)</pre>
```

```
c[i] = i;
for(int i=0; i<N; ++i)
a[i] = b[i] + b[c[i]];
}
```

1. Build and run the example loops application with the libinscount\_emulated.so client:

armie -msve-vector-bits=512 -i libinscount\_emulated.so ./loops

which returns:

```
Client inscount is running
89539 instructions executed of which 36 were emulated instructions
```

All executed instructions are counted.

- 2. To limit instruction counting to a specific area of code, or the region of interest (RoI), add RoI markers to the loops source:
  - To indicate where to start counting, add the \_\_START\_TRACE() marker.
  - To indicate where to stop counting, add the \_\_STOP\_TRACE() marker.

For example, to wrap the first loop of the loops code in RoI markers, use:

```
#define N 42
int a[N], b[N], c[N];
#define __START_TRACE() { asm volatile (".inst 0x2520e020"); }
#define __STOP_TRACE() { asm volatile (".inst 0x2520e040"); }
int main(void) {
   __START_TRACE();
   a[0] = 0;
   b[0] = 1;
   c[0] = a[0] + b[0];
for(int i=0; i<N; ++i)
   c[i] = i;
   __STOP_TRACE();
   for(int i=0; i<N; ++i)
   a[i] = b[i] + b[c[i]];
}
```

- 3. Build the new binary and call it first\_loop.
- 4. Run first\_loop with the libinscount\_emulated.so client:

```
armie -msve-vector-bits=512 -i libinscount_emulated.so -a -roi ./first_loop
Client inscount is running
31 instructions executed of which 16 were emulated instructions
```

The results are different to the loops run:

- Only the first loop has been instrumented and as a result fewer executed instructions have been counted at runtime.

```
armie -msve-vector-bits=512 -i libinscount_emulated.so ./first_loop
Client inscount is running
89539 instructions executed of which 36 were emulated instructions
```

The -a option enables you to pass command line arguments to instrumentation clients. In this case, the argument is -roi but it can be any string which the client can use to adjust its behavior at execution time. For a description of the -a option, run armie --help or, see the *armie command reference* on page 3-47 section.

5. Next, analyze the second loop. Move the <u>\_\_\_\_\_\_\_</u>START\_TRACE() and <u>\_\_\_\_\_</u>STOP\_TRACE markers to surround the second for loop:

```
#define N 42
int a[N], b[N], c[N];
#define __START_TRACE() { asm volatile (".inst 0x2520e020"); }
#define __STOP_TRACE() { asm volatile (".inst 0x2520e040"); }
int main(void) {
    a[0] = 0;
    b[0] = 1;
    c[0] = a[0] + b[0];
    for(int i=0; i<N; ++i)
        c[i] = i;
    _START_TRACE();
    for(int i=0; i<N; ++i)
        a[i] = b[i] + b[c[i]];
    __STOP_TRACE();
}
```

- 6. Build the new binary and call it second\_loop.
- 7. Run and analyze the second\_loop binary:

```
armie -msve-vector-bits=512 -i libinscount_emulated.so -a -roi ./second_loop
```

Which returns:

- Note

Client inscount is running 31 instructions executed of which 20 were emulated instructions

In the second\_loop run, more SVE instructions are executed than in the first\_loop run. More instructions are run because of the extra vector load and arithmetic instructions in the second loop.

The example source code is in the samples directory of your Arm Instruction Emulator installation. You can modify these clients for your own custom analysis requirements.

Traces can be used in post-processing to prune any non-SVE accesses outside the RoI.

In addition to the libinscount\_emulated client, the following clients also support \_\_START\_TRACE and \_\_STOP\_TRACE: memtrace\_emulated, instrace\_emulated, meminstrace\_emulated, and opcodes\_emulated.

To enable RoIs, all these clients accept the -a -roi Arm Instruction Emulator option. If you do not use the -a -roi option, RoIs are ignored and all instructions are counted or traced.

# Example: Count the dynamic instruction counts

Dynamic instruction counts, or in other words, counting instructions executed by a binary at runtime, is a useful way of assessing the performance-related behavior of an application. An instruction count client, libinscount.so, is supplied as an example of how to use the DynamoRIO API with SVE emulation. The client source code is available as a DynamoRIO example in api/samples/inscount.cpp. Use the - i (or --iclient) option to run the client with armie, for example:

armie -msve-vector-bits=512 -i libinscount.so -- ./example\_sve

Which returns:

```
Client inscount is running
Instrumentation results: 106384 instructions executed
```

To compare the number of SVE instructions to the number of native AArch64 instructions executed, use the libinscount emulated.so client, for example:

armie -msve-vector-bits=512 -i libinscount\_emulated.so -- ./example\_sve

Which returns:

Client inscount is running 106384 instructions executed of which 22 were emulated instructions

The source code is available in samples/inscount\_emulated.cpp.

Another useful way of assessing the performance-related behavior of an application is to count instructions executed by opcode type. Such a count can give you more detailed insights into execution behavior than a total instruction count. For an example, see the *Emulating SVE on Armv8 using DynamoRIO and ArmIE* blog.

#### Example: Examine memory access behavior

The memory access behavior of an executable is another useful aspect of performance. Memory trace emulation clients for all vector lengths, libmemtrace\_sve\_<vector length>.so are supplied to work with the DynamoRIO instrumentation client, libmemtrace\_emulated.so. To trace memory accesses, use the -e and -i options of armie. For example:

armie -e libmemtrace\_sve\_512.so -i libmemtrace\_emulated.so -- ./example\_sve

This command creates two trace files in the current directory: a non-SVE AArch64 trace from libmemtrace\_emulated.so, and an SVE trace from libmemtrace\_sve\_512.so. For example:

```
head memtrace.example_sve.10120.0000.log
0: 0, 0, 0, 8, 0xffffe31ea730, 0x40043c
1: 0, 0, 0, 8, 0x400460, 0x400448
2: 0, 0,
3: 0, 0,
4: 0, 0,
            0, 8, 0x400468, 0x40044c
            0,
                  8, 0x400470, 0x400450
            0,
                 8, 0x420000, 0x400404
5:0,0,
            1, 16, 0xffffe31ea720, 0x4003e0
            0,
                8, 0x41fff8, 0x4003e8
16, 0xffffe31ea5c0, 0x400610
6: 0,
       0,
7:
   0,
       0,
            1,
8: 0, 0,
            1, 16, 0xffffe31ea5d8, 0x400618
head sve-memtrace.example_sve.10120.log
27, -1, 0, 1, 0, (nil), (nil)
40, 0, 0, 0, 64, 0x4200d8, 0x4005e4
41, 0, 0, 0, 64, 0x420030, 0x4005e8
42, 0, 3, 0, 4, 0x420030, 0x4005ec
43,
     0, 2, 0, 4, 0x420034, 0x4005ec
        2,
44,
    0,
            0, 4, 0x420038, 0x4005ec
45, 0, 2, 0, 4, 0x42003c, 0x4005ec
46, 0, 2, 0, 4, 0x420040, 0x4005ec
47,
     0,
        2, 0, 4, 0x420044, 0x4005ec
48, 0, 2, 0, 4, 0x420048, 0x4005ec
86, 0, 2, 0, 4, 0x4200c8, 0x4005ec
87, 0, 2, 0, 4, 0x4200cc, 0x4005ec
88, 0, 6, 0, 4, 0x4200d0, 0x4005ec
89, 0, 0, 0, 36, 0x420200, 0x4005f4
     -2, 0, 1, 0, (nil), (nil)
90.
```

The SVE trace includes start and stop trace entries to delimit the chosen Region-of-Interest (RoI):

start -> xx, -1, 0, 1, 0, (nil), (nil)
stop -> xx, -2, 0, 1, 0, (nil), (nil)

For an explanation on RoI, see the previous example.

The sequence number of the SVE trace is delimited by a comma. The sequence number of a non-SVE trace is delimited by a colon.

To enable you to analyze memory trace files, utilities are provided. For example, the merge utility produces one file with each trace, in chronological order, from a non-SVE AArch64 trace file and an SVE trace file:

```
merge memtrace.example_sve.10120.0000.log sve-memtrace.example_sve.10120.log > merged-
memtrace.log
```

#### Memory tracing format

The memory trace uses a comma-separated-value format with the following fields:

sequence, tid, bundle, isWrite, size, addr, pc

Where:

#### sequence

Sequence number which orders the load/stores across multiple trace files.

tid

Thread id

# bundle

Support bundling of multiple mem\_refs for gather/scatter/strided accesses.

# isWrite

true if store, false if load.

#### size

Number of bytes that are stored or loaded.

# addr

Load or store address.

#### рс

Instruction address.

# Next steps

- Further instrumentation clients are available, that provide different insights, including:
  - inscount\_emulated.cpp
  - instrace\_emulated.c
  - meminstrace\_emulated.c
  - memtrace\_emulated.c
  - opcodes\_emulated.cpp

These are RoI-capable and their source code is in the Arm Instruction Emulator installation samples directory:

/path/to/your/arm-instruction-emulator-<xx.y>\_Generic-AArch64\_<OS>\_aarch64-linux/samples/

You can modify and enhance these clients for your specific analysis requirements. For examples and guidance on how to modify and enhance clients, see *Building custom analysis instrumentation* on page 2-35.

For more advanced analysis examples of a real-world application, see *Emulating SVE on existing Armv8-A hardware using DynamoRIO and ArmIE*. The blog includes use-case examples of libopcodes\_emulated.so and libmemtrace\_simple.so.

# **Related references**

2.3 Building custom analysis instrumentation on page 2-35 **Related information** Porting and Optimizing HPC Applications for Arm SVE Arm Instruction Emulator

# 2.2 Build an emulation-aware instrumentation client

The ability to instrument emulated applications is a recent addition to the DynamoRIO API. Therefore, most of the samples which come with DynamoRIO (and Arm Instruction Emulator) are not capable of interpreting emulated instructions. This tutorial demonstrates how to modify existing native-only clients to also handle emulated instructions, and how to write your own emulation aware clients.

Arm Instruction Emulator allows developers to use the API of DynamoRIO API to write instrumentation clients, which run alongside emulation clients, to analyze emulated binaries at runtime.

The following emulation aware functions can be used in an instrumentation client:

- bool drmgr\_is\_emulation\_start(instr\_t \*instr)
- bool drmgr\_is\_emulation\_end(instr\_t \*instr)
- bool drmgr\_get\_emulated\_instr\_data(instr\_t \*instr, emulated\_instr\_t \*emulated)

```
typedef struct _emulated_instr_t {
    size_t size;
    app_pc pc;
    instr_t *instr;
} emulated_instr_t;
```

# Prerequisites

• This tutorial assumes that you have a good working knowledge about the DynamoRIO API. Documentation is available at:

#### https://dynamorio.org/files.html

and includes the *event driven usage model of DynamoRIO* and *example clients*, from which the following clients are derived:

- samples/inscount\_emulated.cpp
- samples/instrace\_emulated.c
- samples/memtrace\_simple.c
- samples/memtrace\_emulated.c
- samples/meminstrace\_emulated.c
- samples/opcodes\_emulated.cpp
- Understand the *About instrumentation clients* on page 2-41.
- Understand how to run a pre-built instrumentation client. For more information on running instruction clients, see *Analyze Scalable Vector Extension (SVE) applications with Arm*<sup>®</sup> *Instruction Emulator* on page 2-19.

#### Procedure

1. Run the pre-built libbbcount.so client with Arm Instruction Emulator, which counts the number of basic blocks executed by an application:

```
armie -msve-vector-bits=128 -i libbbcount.so -- ./example
```

Which returns:

```
Client bbcount is running
                          c[i]
i
        a[i]
                 b[i]
====
                         ___
        ____
                 ____
Ø
        197
                 283
                          86
1
        262
                 277
                          15
1021
                          69
        165
                 234
1022
        232
                 295
                          63
1023
        204
                 235
                          31
Instrumentation results:
449561 basic block executions
  1971 basic blocks needed flag saving
     0 basic blocks did not
```

We will change the code to write both native and emulated basic block execution counts to stdout.

 Add the emulated instruction counter variable. Copy the bbcount.cpp file to bbcount\_tut2.cpp in: /<path/to/your/installation>/arm-instruction-emulator-<xx.y>\_Generic-AArch64\_<OS>\_aarch64-linux/samples.

```
Where bbcount.cpp, is:
```

```
/* we only have a global count */
static int global_count;
#ifdef SHOW_RESULTS
 * some meta-stats: static (not per-execution) */
static int bbs_eflags_saved;
static int bbs_no_eflags_saved;
#endif
static void
event_exit(void)
#ifdef SHOW RESULTS
    char msg[512];
    int len;
    len = dr_snprintf(msg, sizeof(msg) / sizeof(msg[0]),
"Instrumentation results:\n"
                            "%10d basic block executions\n"
                            "%10d basic blocks needed flag saving\n"
                            "%10d basic blocks did not\n"
                            global_count, bbs_eflags_saved, bbs_no_eflags_saved);
    DR_ASSERT(len > 0);
NULL_TERMINATE(msg);
DISPLAY_STRING(msg);
#endif /* SHOW_RESULTS *
    drx_exit();
    drreg_exit()
    drmgr_exit();
}
```

Edit bbcount\_tut2.cpp to add a global emulation counter variable:

```
/* we have global native and emulated counts */
static int native_count;
static int emulated_count;
#ifdef SHOW RESULTS
/* some meta-stats: static (not per-execution) */
static int bbs_eflags_saved;
static int bbs_no_eflags_saved;
#endif
static void
event_exit(void)
#ifdef SHOW_RESULTS
    char msg[512];
    int len;
    "%10d native basic block executions\n
                          "%10d emulated basic block executions
                          "%10d basic blocks needed flag saving
                          "%10d basic blocks did not\n"
                          native_count, emulated_count,
                          bbs_eflags_saved, bbs_no_eflags_saved
    DR_ASSERT(len > 0);
    NULL_TERMINATE(msg);
DISPLAY_STRING(msg);
#endif /* SHOW_RESULTS */
    drx exit();
    drreg_exit()
    drmgr_exit();
}
```

3. Add the basic block emulation counting function. Modify the instrumentation callback function event\_app\_instruction() to look for at least one emulated instruction in a block, and if found, increment emulated\_count when the block is executed.

```
bbcount.c:
 static dr emit flags t
 event_app_instruction(void *drcontext, void *tag, instrlist_t *bb, instr_t *inst,
bool for_trace, bool translating, void *user_data)
 {
 #ifdef SHOW RESULTS
      bool aflags dead;
 #endif
     /* By default drmgr enables auto-predication, which predicates all instructions with
 * the predicate of the current instruction on ARM.
      * We disable it here because we want to unconditionally execute the following
      * instrumentation.
      */
      drmgr_disable_auto_predication(drcontext, bb);
if (!drmgr_is_first_instr(drcontext, inst))
return DR_EMIT_DEFAULT;
 #ifdef VERBOSE
      dr_printf("in dynamorio_basic_block(tag=" PFX ")\n", tag);
ifdef VERBOSE VERBOSE
      instrlist_disassemble(drcontext, tag, bb, STDOUT);
       endif
 #endif
 #ifdef SHOW_RESULTS
    if (drreg_are_aflags_dead(drcontext, inst, &aflags_dead) == DRREG_SUCCESS && !
 aflags_dead)
           bbs_eflags_saved++;
      else
           bbs_no_eflags_saved++;
 #endif
      /* racy update on the counter for better performance */
drx_insert_counter_update(drcontext, bb, inst,
                                       /* We're using drmgr, so these slots
* here won't be used: drreg's slots will be.
                                       SPILL_SLOT_MAX + 1,
IF_AARCHXX_(SPILL_SLOT_MAX + 1) & global_count, 1, 0);
 #if defined(VERBOSE) && defined(VERBOSE_VERBOSE)
      dr_printf("Finished instrumenting dynamoric_basic_block(tag=" PFX ")\n", tag);
instrlist_disassemble(drcontext, tag, bb, STDOUT);
 #endif
      return DR EMIT DEFAULT;
 }
bbcount tut2.c:
 static dr_emit_flags_t
 {
      instr_t *instr, *next_instr;
 #ifdef SHOW RESULTS
      bool aflags_dead;
 #endif
      /\ast By default drmgr enables auto-predication, which predicates all instructions wi \ast the predicate of the current instruction on ARM.
      * We disable it here because we want to unconditionally execute the following
      * instrumentation.
      */
      drmgr_disable_auto_predication(drcontext, bb);
if (!drmgr_is_first_instr(drcontext, inst))
           return DR EMIT DEFAULT;
 #ifdef VERBOSE
      dr_printf("in dynamorio_basic_block(tag=" PFX ")\n", tag);
       ifdef VERBOSE_VERBOSE
      instrlist_disassemble(drcontext, tag, bb, STDOUT);
       endif
 #endif
 #ifdef SHOW RESULTS
      if (drreg_are_aflags_dead(drcontext, inst, &aflags_dead) == DRREG_SUCCESS && !
```

aflags\_dead)

else

bbs\_eflags\_saved++;

```
bbs_no_eflags_saved++;
#endif
   for (instr = instrlist_first(bb); instr != NULL; instr = next_instr) {
       next instr = instr get next(instr);
       if (drmgr is emulation start(instr)) {
          return DR EMIT DEFAULT;
       }
   }
    /* racy update on the counter for better performance */
   SPILL_SLOT_MAX + 1,
IF_AARCHXX_(SPILL_SLOT_MAX + 1) & native_count, 1, 0);
#if defined(VERBOSE) && defined(VERBOSE_VERBOSE)
   dr_printf("Finished instrumenting dynamorio_basic_block(tag=" PFX ")\n", tag);
instrlist_disassemble(drcontext, tag, bb, STDOUT);
#endif
   return DR_EMIT_DEFAULT;
}
```

There are three things to note about this code change:

- a. The for() loop uses instrlist\_first() and instr\_get\_next() to look at each instruction in a block. Using instrlist\_first() and instr\_get\_next() to look at each instruction in a block is a standard DynamoRIO method used in many clients.
- b. The drmgr\_is\_emulation\_start() function is used to detect if an instruction is the start of a sequence of instructions which are emulating a non-native instruction. There is also a drmgr\_is\_emulation\_end() function which detects the end of the sequence but it is not required in this client as we only want to know if there is at least one emulated instruction in the block. See opcodes\_emulated.cpp as an example of how drmgr\_is\_emulation\_start()and drmgr\_is\_emulation\_end() are used together.

– Note –

The reference documentation for these functions is not yet available at the DynamoRIO web site. See *Emulation Functions Reference* on page 3-49 for a full description of these functions.

- c. Instead of using dr\_insert\_clean\_call(), as in opcodes\_emulated.cpp, the client uses drx\_insert\_counter\_update() to increment native\_count and emulated\_count. The difference is that dr\_insert\_clean\_call()inserts a user-defined function, which is run when the block is executed. Whereas, drx\_insert\_counter\_update() inserts its own code to increment a variable, which is run when the block is executed. See the DynamoRIO API reference documentation for more details.
- 4. Download the files *bbcount.c* and *bbcount\_tut2.c* and compare them with a diff viewer to look at the modifications in full.
- 5. To build the modified client, add bbcount\_tut2.c to /<path/to/your/installation>/arm-instruction-emulator-<xx.y>\_Generic-AArch64\_<OS>\_aarch64-linux/samples/ CMakeLists.txt:

```
...
add_sample_client(bbcount "bbcount.c" "drmgr;drreg;drx")
add_sample_client(bbcount_tut2 "bbcount_tut2.c" "drmgr;drreg;drx")
add_sample_client(bbsize "bbsize.c" "drmgr")
...
```

6. Run cmake.

— Note –

The current version of Arm Instruction Emulator (21.0) requires that clients are built with GCC version 7.1.0 or higher:

cmake .

which returns:

```
-- The C compiler identification is GNU 7.1.0
-- The CXX compiler identification is GNU 7.1.0
 - Check for working C compiler: /opt/arm/gcc-7.1.0_Generic-AArch64_SUSE-12_aarch64-
linux/bin/cc
  Check for working C compiler: /opt/arm/gcc-7.1.0_Generic-AArch64_SUSE-12_aarch64-
linux/bin/cc -- works
-- Detecting C compiler ABI info
-- Detecting C compiler ABI info
                                  - done
-- Detecting C compile features
-- Detecting C compile features - done
 - Check for working CXX compiler: /opt/arm/gcc-7.1.0_Generic-AArch64_SUSE-12_aarch64-
linux/bin/c++
 - Check for working CXX compiler: /opt/arm/gcc-7.1.0 Generic-AArch64 SUSE-12 aarch64-
linux/bin/c++ -- works
-- Detecting CXX compiler ABI info -- Detecting CXX compiler ABI info - done
-- Detecting CXX compile features -- Detecting CXX compile features - done
-- Configuring done
-- Generating done
-- Build files have been written to: /<path/to/your/installation>/arm-instruction-
emulator-<xx.y>_Generic-AArch64_<OS>_aarch64-linux/samples
```

7. Run make:

make

Which returns:

```
....
Scanning dependencies of target bbcount_tut2
[ 46%] Building C object CMakeFiles/bbcount_tut2.dir/bbcount_tut2.c.o
[ 48%] Linking C shared library bin/libbbcount_tut2.so
Usage: pass to drconfig or drrun: -c /<path/to/your/installation>/arm-instruction-
emulator-<xx.y>_Generic-AArch64_<OS>_aarch64-linux/samples/bin/libbbcount_tut2.so
[ 48%] Built target bbcount_tut2
. . .
```

 Copy the built client from /<path/to/your/installation>/arm-instruction-emulator-<xx.y>\_Generic-AArch64\_<OS>\_aarch64-linux/samples/bin to /<path/to/your/ installation>/arm-instruction-emulator-<xx.y>\_Generic-AArch64\_<OS>\_aarch64-linux/ samples/bin64:

cp bin/libbbcount\_tut2.so ./bin64/
file bin64/libbbcount\_tut2.so: ELF 64-bit LSB shared object, ARM
aarch64, version 1 (SYSV), dynamically linked, not stripped

9. Run the modified client:

armie -msve-vector-bits=128 -i libbbcount\_tut2.so -- ./example

The output now includes a count for blocks which contain at least one emulated instruction:

Client bbcount is running i a[i] b[i] c[i] \_\_\_ \_\_\_\_ 0 197 283 86 1 262 277 15 2 258 293 35 1021 165 234 69 1022 232 295 63 1023 204 235 31 Instrumentation results: 449306 native basic block executions 256 emulated basic block executions 1971 basic blocks needed flag saving 0 basic blocks did not

The output now includes a count for blocks which contain at least one emulated instruction.

#### Example 2-1 Examples

For examples of typical usage, see:

- samples/inscount\_emulated.cpp
- samples/instrace\_emulated.c
- samples/memtrace\_simple.c
- samples/memtrace\_emulated.c
- samples/meminstrace\_emulated.c
- samples/opcodes\_emulated.cpp

and the examples described in *Analyze Scalable Vector Extension (SVE) applications with Arm*<sup>®</sup> *Instruction Emulator* on page 2-19.

# **Related references**

2.3 Building custom analysis instrumentation on page 2-35
3.2 Emulation Functions Reference on page 3-49
2.4 About instrumentation clients on page 2-41
Related information
Arm Instruction Emulator

# 2.3 Building custom analysis instrumentation

Using the DynamoRIO API, you can change existing instrumentation clients or write your own from scratch. This tutorial describes how to modify the instrumentation of an existing client for your own purposes and build and execute the modified client with Arm Instruction Emulator.

# Before you begin

- You need a good working knowledge about the DynamoRIO API. *DynamoRIO documentation* is available and includes DynamoRIO's event driven usage model example clients, from which inscount\_emulated.cpp, opcodes\_emulated.cpp, and memtrace\_simple.c are derived.
- To learn how to run a pre-built instrumentation client, work through *Analyze Scalable Vector Extension (SVE) applications with Arm*<sup>®</sup> *Instruction Emulator* on page 2-19.
- Understand the *About instrumentation clients* on page 2-41, libopcodes\_emulated.so and its implementation in the file opcodes\_emulated.cpp.

#### Procedure

1. Use the following command to run Arm Instruction Emulator, with the pre-built instrumentation client, libopcodes\_emulated.so. This client writes native AArch64 opcode counts to stdout and emulated counts to a file:

```
armie -msve-vector-bits=128 -i libopcodes_emulated.so -- ./example
```

Which returns:

| Client                     | opcodes                                                        | s_emulated                                     | is       | runnin  | g     |    |             |    |
|----------------------------|----------------------------------------------------------------|------------------------------------------------|----------|---------|-------|----|-------------|----|
| i                          | a[i]                                                           | b[i]                                           | c[i      | i]      |       |    |             |    |
| 0<br>1                     | 197<br>262                                                     | 283<br>277                                     | 86<br>15 |         |       |    |             |    |
| <br>1022<br>1023           | 232<br>204                                                     | 295<br>235                                     | 63<br>31 |         |       |    |             |    |
| Opcode                     | executi<br>34900 :<br>39725 :<br>41232 :<br>44149 :<br>54344 : | ion counts<br>bl<br>and<br>csel<br>ret<br>ldrb | in       | AArch6  | 4 mod | e: |             |    |
| 10                         | 58104 :<br>73037 :<br>77676 :<br>79184 :<br>90349 :            | cbnz<br>ldp<br>cbz<br>stp<br>sub               |          |         |       |    |             |    |
| 11<br>12<br>14<br>17<br>17 | L0960 :<br>26343 :<br>14182 :<br>71068 :<br>71899 :<br>33813 : | movz<br>str<br>bcond<br>subs<br>orr<br>add     |          |         |       |    |             |    |
| 23<br>7 uniqu              | 34517 :<br>Je emula                                            | ldr<br>ated instru                             | ucti     | ions wr | itten | to | undecoded.t | xt |

The file undecoded.txt contains:

| 256 | : | 0xe54842e0 |
|-----|---|------------|
| 256 | : | 0xa54842c1 |
| 256 | : | 0xa54842a0 |
| 256 | : | 0x25a91d00 |
| 256 | : | 0x04b0e3e8 |
| 256 | : | 0x04a10400 |
| 1   | : | 0x25a91fe0 |
|     |   |            |

We are going to modify this instrumentation client, so that it writes both native and emulated counts to stdout in a format which makes it easier to be parsed by scripts when running and collating output from many applications, typically in an automated test environment.

To correctly modify the libopcodes\_emulated.so client, you must understand its existing implementation, opcodes\_emulated.cpp. Refer to *About instrumentation clients* on page 2-41 for a detailed description of instrumentation client structure.

2. Copy the opcodes\_emulated.cpp file to a new file, opcodes\_emulated\_tut1.cpp and save it in the following location:

```
/<path/to/your/installation>/arm-instruction-emulator-<xx.y>_Generic-
AArch64_<OS>_aarch64-linux/samples
```

Edit opcodes\_emulated\_tut1.cpp to merge opcount() and record\_emulated\_inst() into one function:

opcodes\_emulated.cpp:

- Note

```
static void
record_emulated_inst(uint code)
{
  emulated[code]++;
}
static void
opcount(uint opcode)
{
  count[opcode]++;
```

opcodes\_emulated\_tut1.cpp:

```
static void
opcount(uint opcode, int is_emulated)
{
    if (is_emulated == 0)
        count[opcode]++;
    else
        emulated[opcode]++;
}
```

4. Update the dr\_insert\_clean\_call() calls which insert opcount():

opcodes\_emulated.cpp:

}

```
static dr_emit_flags_t
event_basic_block(void *drcontext, void *tag, instrlist_t *bb,
               bool for_trace, bool translating)
ł
   instr t *instr;
   for (instr = instrlist_first(bb);
       instr != NULL;
       instr = instr_get_next(instr)) {
       if (drmgr is emulation start(instr)) {
          is_emulation = true;
emulated_instr_t emulated;
          OPND CRÉATE INT32(
                               instr_get_raw_word(emulated.instr, 0)));
       if (drmgr_is_emulation_end(instr))
    is_emulation = false;
       if (is_emulation)
          continue;
       if (!instr_is_app(instr))
          continue:
```

```
return DR EMIT DEFAULT;
      }
opcodes emulated tut1.cpp:
    instr t *instr;
                        for (instr = instrlist_first(bb);
    instr != NULL;
                                         instr = instr_get_next(instr)) {
                                         if (drmgr_is_emulation_start(instr)) {
                                                            is_emulation = true;
emulated_instr_t emulated;
                                                           drmgr_get_emulated_instr_data(instr, &emulated);
dr_insert_clean_call(drcontext, bb, instr,
    (void *)opcount, false, 2,
    OPND_CREATE_INT32(instr_get_raw_word(emulated.instr, 0)),
    contert = the state of the state of the state
                                                                             OPND_CREATE_INT(1));
                                         }
if (drmgr_is_emulation_end(instr))
                                                             is_emulation = false;
                                          if (is_emulation)
                                                            continue;
                                          if (!instr_is_app(instr))
                                                            continue;
                                         }
                        return DR EMIT DEFAULT;
      }
```

Notice that by merging opcount() and record\_emulated\_inst() into one callback function, opcount(), the dr\_insert\_clean\_call() functions, which insert opcount(), must now define two input parameters, rather than one. The dr\_insert\_clean\_call() functions must also pass 1 for emulated instructions and 0 for native instructions.

5. Update event\_exit() to write the emulated instruction data to stdout rather than a file:

opcodes\_emulated.cpp:

```
static void
event_exit(void)
#ifdef SHOW_RESULTS
   char msg[(NUM_COUNT_SHOW + 2) * 80];
   int len, i;
size_t sofar = 0;
   /* First, sort the counts */
   uint indices[NUM_COUNT];
    * Initialise indices
   for (i = 0; i < NUM_COUNT; i++)
    indices[i] = i;</pre>
   qsort(indices, NUM_COUNT, sizeof(indices[0]), compare_counts);
   DR ASSERT(len > 0);
   soFar += len;
for (i = OP_LAST - 1 - NUM_COUNT_SHOW; i <= OP_LAST; i++) {
    if(count[indices[i]] != 0) {
          decode_opcode_name(indices[i]));
          DR_ASSERT(len > 0);
          sofar += len;
      }
   emulated.size());
   DR_ASSERT(len > 0);
   sofar += len;
   NULL_TERMINATE(msg);
```

```
DISPLAY_STRING(msg);
 #endif /* SHOW RESULTS
       map<uint,long>::iterator iter;
       multimap<long,uint>::reverse_iterator iter2;
       for(iter=emulated.begin(); iter!=emulated.end();++iter) {
    ranks.insert(make_pair(iter->second,iter->first));
       }
       for(iter2=ranks.rbegin(); iter2!=ranks.rend(); ++iter2) {
    fprintf(file, "%9lu : 0x%08x\n", iter2->first, iter2->second);
       ì
       fclose(file);
       emulated.clear();
      if (!drmgr_unregister_bb_app2app_event(event_basic_block))
    DR_ASSERT(false);
       drmgr_exit();
 }
opcodes_emulated_tut1.cpp:
 static void
 event_exit(void)
 #ifdef SHOW RESULTS
      char msg[(NUM_COUNT_SHOW + 2) * 80];
int len, i;
size_t sofar = 0;
      /* First, sort the counts */
uint indices[NUM_COUNT];

       /* Initialise indices
       for (i = 0; i < NUM_COUNT; i++)
    indices[i] = i;</pre>
       qsort(indices, NUM_COUNT, sizeof(indices[0]), compare_counts);
      DR_ASSERT(len > 0);
      sofar += len;
for (i = OP_LAST - 1 - NUM_COUNT_SHOW; i <= OP_LAST; i++) {</pre>
           sofar += len;
            }
       len = dr_snprintf(msg + sofar, sizeof(msg) / sizeof(msg[0]) - sofar,
                                 "Instruction execution counts for %u emulated instructions:",
              emulated.size());
       DR_ASSERT(len > 0);
      sofar += len;
NULL_TERMINATE(msg)
 DISPLAY_STRING(msg);
#endif /* SHOW_RESULTS */
       map<uint,long>::iterator iter;
       multimap<long,uint>::reverse_iterator iter2;
       for(iter=emulated.begin(); iter!=emulated.end();++iter) {
    ranks.insert(make_pair(iter->second,iter->first));
       }
       for(iter2=ranks.rbegin(); iter2!=ranks.rend(); ++iter2) {
    dr_printf(" %9lu : 0x%08x\n", iter2->first, iter2->second);
       }
       fclose(file);
       emulated.clear():
      if (!drmgr_unregister_bb_app2app_event(event_basic_block))
    DR_ASSERT(false);
       drmgr_exit();
 }
```

Download the files for opcodes\_emulated.cpp and opcodes\_emulated\_tut1.cpp and compare them with a diff viewer to view the modifications in full.

6. To build the modified client, add opcodes\_emulated\_tut1.cpp to /<path/to/your/ installation>/arm-instruction-emulator-<xx.y>\_Generic-AArch64\_<OS>\_aarch64-linux/ samples/CMakeLists.txt:

```
i.i.a
ad_sample_client(opcodes "opcodes.c" "drmgr;drreg;drx")
add_sample_client(opcodes_emulated "opcodes_emulated.cpp" "drmgr;drreg")
add_sample_client(opcodes_emulated_tut1 "opcodes_emulated_tut1.cpp" "drmgr;drreg")
add_sample_client(stl_test "stl_test.cpp" "")
```

7. Run cmake.

— Note ——

The current version of Arm Instruction Emulator (21.0) requires that clients are built with GCC version 7.1.0 or higher:

cmake .

Which returns:

```
-- The C compiler identification is GNU 7.1.0
-- The CXX compiler identification is GNU 7.1.0
-- Check for working C compiler: /opt/arm/gcc-7.1.0_Generic-AArch64_SUSE-12_aarch64-linux/bin/cc
-- Check for working C compiler: /opt/arm/gcc-7.1.0_Generic-AArch64_SUSE-12_aarch64-linux/bin/cc -- works
-- Detecting C compiler ABI info -- Detecting C compiler ABI info - done -- Detecting C compile features
-- Oteck for working CXX compiler: /opt/arm/gcc-7.1.0_Generic-AArch64_SUSE-12_aarch64-linux/bin/c++
-- Check for working CXX compiler: /opt/arm/gcc-7.1.0_Generic-AArch64_SUSE-12_aarch64-linux/bin/c++
-- Check for working CXX compiler: /opt/arm/gcc-7.1.0_Generic-AArch64_SUSE-12_aarch64-linux/bin/c++
-- Check for working CXX compiler: /opt/arm/gcc-7.1.0_Generic-AArch64_SUSE-12_aarch64-linux/bin/c++
-- Detecting CXX compiler: /opt/arm/gcc-7.1.0_Generic-AArch64_SUSE-12_aarch64-linux/bin/c++
-- Check for working CXX compiler: /opt/arm/gcc-7.1.0_Generic-AArch64_SUSE-12_aarch64-linux/bin/c++
-- Detecting CXX compiler: /opt/arm/gcc-7.1.0_Generic-AArch64_SUSE-12_aarch64-linux/bin/c++
-- Detecting CXX compiler: /opt/arm/gcc-7.1.0_Generic-AArch64_SUSE-12_aarch64-linux/bin/c++
-- Detecting CXX compiler: /opt/arm/gcc-7.1.0_Generic-AArch64_SUSE-12_aarch64-linux/bin/c++
-- Detecting CXX compiler: /opt/arm/gcc-7.1.0_Generic-AArch64_SUSE-12_aarch64-linux/bin/c++
-- Detecting CXX compiler ABI info
-- Detecting CXX compiler ABI info
-- Detecting CXX compile features -- Detecting CXX compile features - done
-- Configuring done
-- Generating done
-- Build files have been written to: /<path/to/your/installation>/arm-instruction-emulator-<xx.y>_Generic-AArch64_<OS>_aarch64-linux/samples
```

```
8. Run make:
```

make

Which returns:

```
Scanning dependencies of target opcodes_emulated_tut1
[ 7%] Building CXX object CMakeFiles/opcodes_emulated_tut1.dir/opcodes_emulated_tut1.cpp.o
[ 9%] Linking CXX shared library bin/libopcodes_emulated_tut1.so
Usage: pass to drconfig or drrun: -c /<path/to/your/installation>/arm-instruction-
emulator-<xx.y>_Generic-AArch64_<OS>_aarch64-linux/samples/bin/libopcodes_emulated_tut1.so
[ 9%] Built target opcodes_emulated_tut1
```

9. Copy the built client from:

For example:

```
cp bin/libopcodes_emulated_tut1.so ./bin64/
file ./libopcodes_emulated_tut1.so ./libopcodes_emulated_tut1.so: ELF 64-bit LSB shared
object, ARM aarch64, version 1 (SYSV), dynamically linked, not stripped
```

10. Run the modified client. Now, the emulated instruction output is written to stdout and the undecoded.txt file is not created:

```
armie -msve-vector-bits=128 -i libopcodes_emulated_tut1.so -- ./example
```

Which returns:

```
1022 232 295 63
1023 204 235 31
Opcode execution counts for AArch64 instructions:
```

```
34900 : bl
 39725
       :
          and
 41232
         csel
 44149
       :
          ret
 54344
       :
         ldrb
 68104
          cbnz
 73037
         ldp
       :
 77676
         cbz
       :
 79184 :
         stp
 100349
        : sub
 110960 :
          movz
 126343
          str
        :
 144182 : bcond
 171068 :
          subs
 171899
        : orr
 183813 :
          add
 234517 : ldr
Instruction execution counts for 7 emulated instructions:
 256 : 0xe54842e0
 256 : 0xa54842c1
256 : 0xa54842a0
 256 : 0x25a91d00
 256 : 0x04b0e3e8
 256 : 0x04a10400
 1 : 0x25a91fe0
```

# Results

Notice that the emulated instructions appear as raw encodings rather than mnemonics. This is a reflection of the current state of emulation support in the Public DynamoRIO API. Arm is working to improve such emulated instrumentation features and more comprehensive features will be available in the public API for future Arm Instruction Emulator releases.

Until then, as a workaround, a helper script is provided with Arm Instruction Emulator, enc2instr.py, which can be used to disassemble the encodings in your own post-processing scripts:

```
export LLVM_MC=/<install-dir>/arm-linux-compiler-<xx.y>_Generic-AArch64_<0S>-<0S-
version>_aarch64-linux/llvm-bin/llvm-mc
echo 0xe54842e0 | /<install-dir>/arm-instruction-emulator-<xx.y>_Generic-
AArch64_<0S>_aarch64-linux//bin64/enc2instr.py 0xe54842e0 : st1w {z0.s}, p0, [x23, x8, ls1
#2]
```

# Next steps

• Build an emulation-aware instrumentation client on page 2-29

#### **Related references**

2.1 Analyze Scalable Vector Extension (SVE) applications with Arm<sup>®</sup> Instruction Emulator on page 2-19 *Related information* 

Arm Instruction Emulator

# 2.4 About instrumentation clients

This topic describes the basic structure of an instrumentation client, including the main events which occur during execution and what is typically done in each event.

Arm Instruction Emulator provides a set of instrumentation clients which can be used to analyze SVE binaries at runtime. The term 'instrumentation client' in this context refers to how Arm Instruction Emulator uses *DynamoRIO* to work as an analysis tool as well as an emulator. Arm Instruction Emulator is invoked with an instrumentation client and the SVE binary to be emulated and analyzed. The client is simply a shared object file which uses the DynamoRIO API to capture and process wanted run-time events.

To correctly modify the libopcodes\_emulated.so client, you must understand its existing implementation, opcodes\_emulated.cpp (*download opcodes\_emulated.cpp*). The diagram below shows the key functions in opcodes\_emulated.cpp and how they relate to each other.

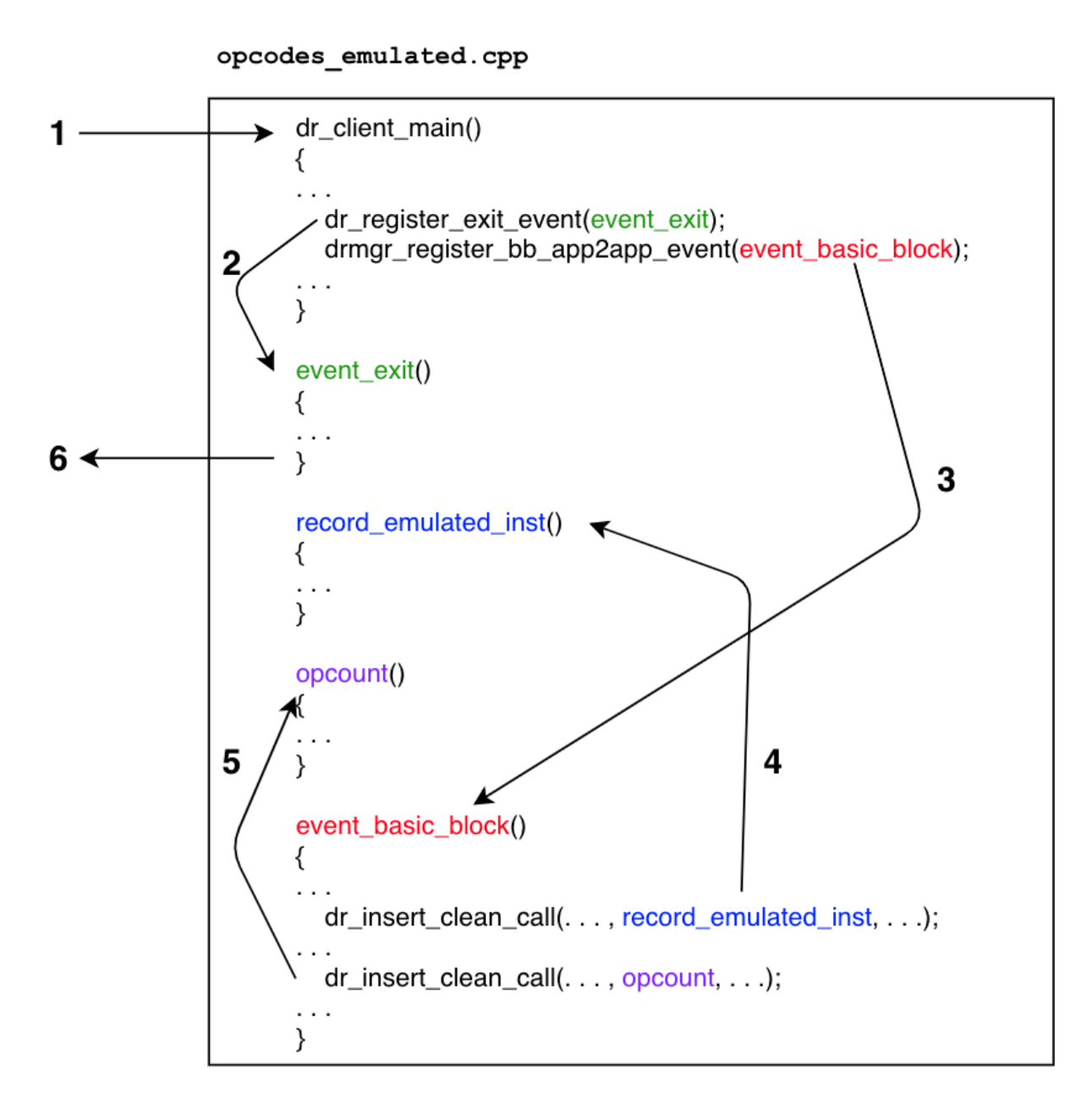

# Figure 2-2 Diagram showing the key functions in opcodes\_emulated.cpp

The easiest way to understand the client is to think of it as event-driven. Each function is called as a result of events which occur as the application is running:

- 1. DynamoRIO loads and runs the client, calling dr\_client\_main(), before beginning to execute the application.
- 2. In dr\_client\_main(), the client registers a function which is called just before the client stops running, event\_exit(). Registering such a function for an event is usually referred to as a 'callback function'.
- 3. In dr\_client\_main(), the client registers a callback function as each block of code in the application is prepared before being executed.
- 4. In event\_basic\_block(), the client registers a callback function which is executed for each emulated instruction which appears in the code of the application, record\_emulated\_inst(). The record\_emulated\_inst() function is the instrumentation which is the purpose of the client.

- 5. In event\_basic\_block(), the client registers a callback function which is executed for each native instruction which appears in the code of the application, opcount(). The opcount() function is the instrumentation which is the purpose of the client.
- 6. The application stops running and DynamoRIO calls event\_exit().

The preceding information is a simplified explanation of how a client operates. For a more detailed information, read the opcodes\_emulated.cpp file, which can be *downloaded* from the Arm Developer website, and refer to details of key functions in the *DynamoRIO functions reference manual*, especially:

• dr\_insert\_clean\_call(), which implements the instrumentation you

want.

drmgr\_register\_bb\_app2app\_event(), which defines where the

instrumentation must be inserted.

# Code Transformation and code Execution

If you are new to the *DynamoRIO Dynamic Binary Instrumentation (DBI) tool platform* in general, and DynamoRIO in particular, ensure you understand the method by which instrumentation is added to application code.

Remember that instrumentation occurs in two phases, transformation and execution:

- Transformation Instrumentation code is inserted into the application code.
- Execution The application code runs, including the instrumentation code which was inserted during transformation.

DynamoRIO performs transformation and execution transparently, provided that you conform to the rules of its API.

In the preceding example, event\_basic\_block() is the transformation phase. Calls to opcount() or record\_emulated\_inst() are inserted for each instruction but are not called at transformation time. If or when a particular block of code is run at execution time, those functions are called, to increment and store the instruction and count.

This is a subtle distinction for new users. The best way to think of the difference is to recognize that dr\_insert\_clean\_call() will be called once when a block of application code is transformed but the function it registered may be called many times when the block is executed.

# **Related references**

2.3 Building custom analysis instrumentation on page 2-35

2.1 Analyze Scalable Vector Extension (SVE) applications with Arm<sup>®</sup> Instruction Emulator on page 2-19 3.2 Emulation Functions Reference on page 3-49

# **Related information**

Arm Instruction Emulator

# 2.5 View the drrun command

This topic describes how to use the -s or --show-drrun-cmd Arm Instruction Emulator option to output the full DynamoRIO drrun command that Arm Instruction Emulator uses.

The -s option is provided to enable the full range of options for drrun, and to pass command-line arguments to clients. Without this feature, options and arguments are required to be passed through the - a or -arg-iclient options.

#### Procedure

1. Run Arm Instruction Emulator with the -s option, using the example described in *Get started with Arm*<sup>®</sup> *Instruction Emulator* on page 1-14:

armie -msve-vector-bits=128 -s -- ./example

Which returns:

```
/<path/to/your/installation>/arm-instruction-emulator-<xx.y>_Generic-AArch64_<OS>_aarch64-
linux/bin64/drrun -max_bb_instrs 32 -max_trace_bbs 4 -c /<path/to/your/installation>/arm-
instruction-emulator-<xx.y>_Generic-AArch64_<OS>_aarch64-linux/lib64/release/
libsve_128.so -
                      ./example
                      b[i]
                                c[i]
           a[i]
i
_____
                    _____
0
          197
                     283
                               86
                               15
1
                     277
          262
1021
          165
                     234
                               69
                     295
1022
          232
                               63
          204
1023
                     235
                               31
```

Notice that drrun uses the emulation client libsve\_128. so to run the example binary.

2. If an instrumentation client is specified:

armie -msve-vector-bits=128 -s -i libinscount\_emulated.so -- ./example

Which returns:

```
/<path/to/your/installation>/arm-instruction-emulator-<xx.y>_Generic-AArch64_<OS>_aarch64-
linux/bin64/drrun -client /<path/to/your/installation>/arm-instruction-emulator-
<xx.y>_Generic-AArch64_<OS>_aarch64-linux/lib64/release/libsve_128.so 0 "" -client /
<path/to/your/installation>/arm-instruction-emulator-<xx.y>_Generic-AArch64_<OS>_aarch64-
linux/samples/bin64/libinscount_emulated.so 1 "" -max_bb_instrs 32 -max_trace_bbs 4 -- ./
example
```

```
Client inscount is running

. . .

1022 232 295 63

1023 204 235 31

2134094 instructions executed of which 1537 were emulated instructions
```

Notice that drrun now uses two clients: the emulation client libsve\_128.so and libinscount emulated.so to run and count instructions executed by example.

3. The -only\_from\_app option for the libinscount\_emulated.so client only counts instructions executed by the application, rather than also including linked libraries. You can copy and paste the above command and add -only\_from\_app:

```
/<path/to/your/installation>/arm-instruction-emulator-<xx.y>_Generic-AArch64_<OS>_aarch64-
linux/bin64/drrun -client /<path/to/your/installation>/arm-instruction-emulator-
<xx.y>_Generic-AArch64_<OS>_aarch64-linux/lib64/release/libsve_128.so 0 "" -client /
<path/to/your/installation>/arm-instruction-emulator-<xx.y>_Generic-AArch64_<OS>_aarch64-
linux/samples/bin64/libinscount_emulated.so 1 "-only_from_app" -max_bb_instrs 32 -
max_trace_bbs 4 -- ./example
```

Client inscount is running

| 1021  | 165      | 234       | 69    |    |       |      |      |          |              |
|-------|----------|-----------|-------|----|-------|------|------|----------|--------------|
| 1022  | 232      | 295       | 63    |    |       |      |      |          |              |
| 1023  | 204      | 235       | 31    |    |       |      |      |          |              |
| 42902 | instruct | tions exe | cuted | of | which | 1537 | were | emulated | instructions |

Notice that the native AArch64 instruction count has dropped to 42902, from 2134094, due to the exclusion of library instructions.

# **Related references**

2.3 Building custom analysis instrumentation on page 2-35

1.2 Get started with Arm® Instruction Emulator on page 1-14

2.1 Analyze Scalable Vector Extension (SVE) applications with Arm® Instruction Emulator on page 2-19

**Related information** 

Arm Instruction Emulator

# Chapter 3 **Reference**

This chapter contains reference information for armie command and the emulation functions included with Arm Instruction Emulator.

It contains the following sections:

- *3.1 armie command reference* on page 3-47.
- 3.2 Emulation Functions Reference on page 3-49.

# 3.1 armie command reference

The armie command runs a compiled binary using Arm Instruction Emulator. Arm Instruction Emulator is an emulator that can execute AArch64 Scalable Vector Extension (SVE) instructions on any Armv8-A-based hardware.

\_\_\_\_\_ Note \_\_\_\_

The following content is relevant for Arm Instruction Emulator versions 18.2 and later. If you are using a previous version of Arm Instruction Emulator, *download the Arm Instruction Emulator* v1.2.1 user guide.

#### Usage

To execute and provide operational instructions to the Arm Instruction Emulator, use:

armie [options] -- <command to execute>

#### Options

#### Table 3-1 armie command options

| Option                                                              | Description                                                                                                    |  |  |  |  |  |  |  |
|---------------------------------------------------------------------|----------------------------------------------------------------------------------------------------|--|--|--|--|--|--|--|
| -m <string></string>                                                | Architecture-specific options.                                                                                                    |  |  |  |  |  |  |  |
| -msve-vector-<br>bits= <uint><br/>-mlist-vector-<br/>lengths</uint> | <pre>-msve-vector-bits=<uint> specifies the vector length to use. <uint> must be a multiple of 128 bits, up to a maxiumum of 2048 bitsmlist-vector-lengths lists all the valid vector lengths.</uint></uint></pre>                                                                                                    |  |  |  |  |  |  |  |
| <pre>-e <client>,eclient <client></client></client></pre>           | Use a DynamoRIO API-based emulation client.<br>The libmemtrace_sve_ <width>.so SVE emulation clients (in lib64/release) can be used<br/>with the memory tracing instrumentation clients. <width> is the vector width between 128 bits<br/>and 2048 bits (in increments of 128 bits).<br/>Note<br/>If an SVE emulation client is not specified, the default SVE client is used by armie.</width></width>                                                                                                    |  |  |  |  |  |  |  |
| <pre>-i <client>,iclient <client></client></client></pre>           | Use a DynamoRIO API-based instrumentation client.<br>The following instrumentation clients are provided with Arm Instruction Emulator (in<br>samples/bin64):<br>• libinscount_emulated.so<br>• libinstrace_emulated.so<br>• libmeminstrace_emulated.so<br>• libopcodes_emulated.so<br>• libopcodes_emulated.so<br>• libemulated_regs.so<br>To learn how to create your own custom instrumentation client, see <i>Building custom analysis</i><br><i>instrumentation</i> on page 2-35 and <i>Build an emulation-aware instrumentation client</i> on page 2-29 |  |  |  |  |  |  |  |
| <pre>-a,arg-iclient <string></string></pre>                         | Pass an (optional) <string> argument to the instrumentation client.</string>                                                                                                    |  |  |  |  |  |  |  |

#### Table 3-1 armie command options (continued)

| Option            | Description                                                                                                    |  |
|-------------------|----------------------------------------------------------------------------------------------------|--|
| -x,unsafe-ldstex  | This options is DEPRECATED                                                                                                    |  |
|                   | The -x andunsafe-ldstex options enable a workaround to avoid an exclusive load/store bug on specific AArch64 hardwarex is always enabled and is no longer set from the command line, if required. |  |
|                   | For more information about the details of the need for this workaround, see the <b>Known Issues</b> section in RELEASE_NOTES.txt.                                                                 |  |
| -y,safe-ldstex    | Use -y in the unlikely event that -x orunsafe-ldstex must be disabled.                                                                                                    |  |
| -s,show-drrun-cmd | Write the full DynamoRIO drrun command used to execute armie to stderr.<br>-s can be useful when debugging or developing clients.                                                                 |  |
| -h,help           | Show the command help.                                                                                                    |  |
| -V,version        | Print the version.                                                                                                    |  |

# Example: Use -mlist-vector-lengths to list the valid vector lengths

To list all valid vector lengths, use:

armie -mlist-vector-lengths

Which returns:

128 256 384 512 640 768 896 1024 1152 1280 1408 1536 1664 1792 1920 2048

# Example: Use '-msve-vector-bits' to specify the number of vector bits

To run the compiled binary 'sve\_program' with 256-bit vectors, use:

armie -msve-vector-bits=256 -- ./sve\_program

#### **Related references**

1.2 Get started with Arm® Instruction Emulator on page 1-14

2.1 Analyze Scalable Vector Extension (SVE) applications with Arm® Instruction Emulator on page 2-19

# 3.2 Emulation Functions Reference

This topic describes the emulation functions applicable to Arm Instruction Emulator.

Arm Instruction Emulator (ArmIE) is based on the *DynamoRIO Dynamic Binary Instrumentation (DBI) tool platform* and allows developers to use *the API of DynamoRIO* to write instrumentation clients which run alongside the SVE emulation client. These instrumentation clients can allow you to analyze SVE binaries at runtime:

- drmgr\_is\_emulation\_start()
- drmgr\_is\_emulation\_end()
- drmgr\_get\_emulated\_instr\_data()
- emulated\_instr\_t

# drmgr\_is\_emulation\_start()

Checks the instruction instr to see if it is an emulation start label created by drmgr\_insert\_emulation\_start(). Typically drmgr\_is\_emulation\_start() is useful to use in an instrumentation client that runs with an emulation client.

#### Syntax

bool drmgr\_is\_emulation\_start ( instr\_t\* instr )

#### Returns

- true if instr is an emulation start label
- false if it is not an emulation start label.

#### drmgr\_is\_emulation\_end()

Checks the instruction instr to see if it is an emulation end label created by drmgr\_insert\_emulation\_end(). Typically drmgr\_is\_emulation\_end() is usefult to use in an instrumentation client that runs with an emulation client.

# Syntax

bool drmgr\_is\_emulation\_end ( instr\_t\* instr )

#### Returns

- true if instr is an emulation end label
- false if it is not an emulation end label.

# drmgr\_get\_emulated\_instr\_data()

Loads emulated with the emulated instruction data from instr (set by drmgr\_insert\_emulation\_start()). When you call drmgr\_get\_emulated\_instr\_data(), to enable the API to check for compatibility, you must use sizeof() to set the size field of emulated.

# Syntax

bool drmgr\_get\_emulated\_instr\_data ( instr\_t\* instr, emulated\_instr\_t\* emulated )

# Parameters

# instr

Input parameter. The label instruction that specifies the start of emulation.

#### emulated

Output parameter. The emulated instruction data.

# Returns

- true if emulated\_instr\_t of the caller is compatible
- false if emulated\_instr\_t of the caller is not compatible

# emulated\_instr\_t

Holds data about an emulated instruction. Typically, emulated\_instr\_t can be populated by an emulation client and read by an observational client.

Data fields:

#### Table 3-2 data fields for emulated\_instr\_t

| size_t   | size  |
|----------|-------|
| app_pc   | pc    |
| instr_t* | instr |

The emulated instruction instr is part of the label represented by emulated\_instr\_t.instr is freed when the label created by drmgr\_insert\_emulation\_start() is freed.

#### Syntax

typedef struct \_emulated\_instr\_t emulated\_instr\_t

#### Fields

instr

The emulated instruction.

instr\_t\* \_emulated\_instr\_t::instr

#### рс

The PC address of the emulated instruction.

app\_pc \_emulated\_instr\_t::pc

size

The size of this struct, used for API compatibility checks.

size\_t \_emulated\_instr\_t::size

#### **Related references**

1.2 Get started with Arm® Instruction Emulator on page 1-14 Related information Arm Instruction Emulator API Usage Tutorial Learn about SVE

# Chapter 4 Further resources

Lists the additional resources available which you can to use to learn more about Arm Instruction Emulator or the Scalable Vector Extension (SVE).

It contains the following sections:

- 4.1 Arm<sup>®</sup> Instruction Emulator resources on page 4-52.
- 4.2 Scalable Vector Extension (SVE) resources on page 4-53.

# 4.1 Arm<sup>®</sup> Instruction Emulator resources

This topic lists some useful resources where you can read more about Arm Instruction Emulator.

- Arm Instruction Emulator
- Download Arm Instruction Emulator
- Release history
- *Get help*
- Blog: DynamoRIO and ArmIE
- Blog: Optimizing HPCG for Arm SVE

# 4.2 Scalable Vector Extension (SVE) resources

This topic lists some useful resources you can use to learn more about the Scalable Vector Extension (SVE).

• Porting and Tuning HPC Applications for Arm SVE

A guide to the tools and methodologies to porting your applications to SVE-enabled hardware, or to emulate with Arm Instruction Emulator.

• Past presentations and hackathon materials

Past presentations at Arm events, including downloadable SVE Hackathon materials. *White Paper: A sneak peek into SVE and VLA programming* 

An overview of SVE with information on the new registers, the new instructions, and the Vector Length Agnostic (VLA) programming technique, with some examples.

• White Paper: Arm Scalable Vector Extension and application to Machine Learning

In this white paper, code examples are presented that show how to vectorize some of the core computational kernels that are part of a machine learning system. The examples are written using the Vector Length Agnostic (VLA) approach introduced by the Scalable Vector Extension (SVE).

• Arm C Language Extensions (ACLE) for SVE

The SVE ACLE defines a set of C and C++ types and accessors for SVE vectors and predicates.
DWARF for the ARM 64-bit Architecture (AArch64) with SVE support

This document describes the use of the DWARF debug table format in the Application Binary Interface (ABI) for the Arm 64-bit architecture.

• Procedure Call Standard for the ARM 64-bit Architecture (AArch64) with SVE support

This document describes the Procedure Call Standard use by the Application Binary Interface (ABI) for the Arm 64-bit architecture.

• Arm Architecture Reference Manual Supplement - The Scalable Vector Extension (SVE), for ARMv8-A

This supplement describes the Scalable Vector Extension to the Armv8-A architecture profile.